# 企业信息变更"一件事" 操作指引

# 1. 系统概述

企业信息变更"一件事"整合企业变更登记、企业印章刻制、基本账户变更、税控设备变更发行、社会保险登记变更、住房公积金企业缴存登记变更等事项,实现"一套材料、单次采集、多方共用"。

流程如下:

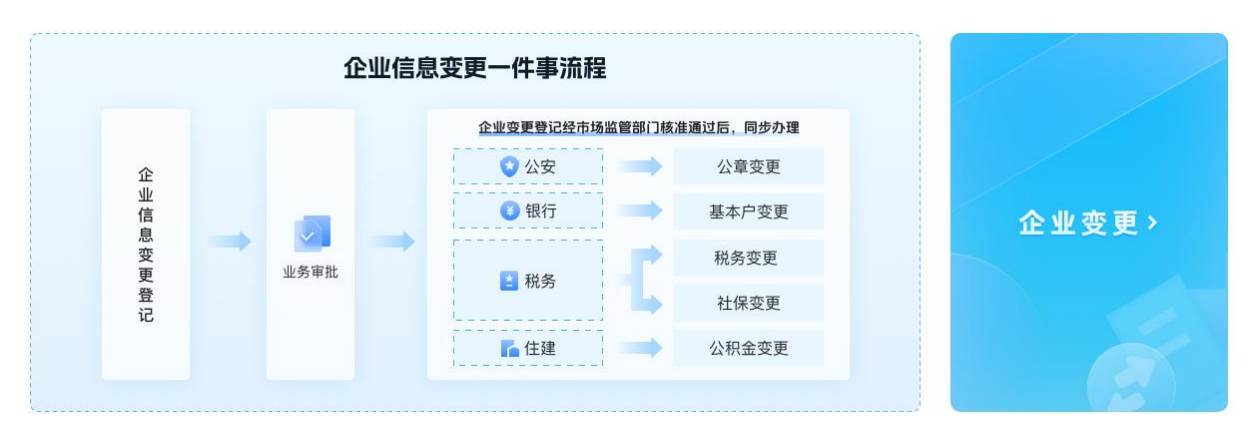

# 2. 操作说明

# 2.1.访问入口

访问并登录广东省企业登记注册一网通办系统: https://qykb.gdzwfw.gov.cn/qcdzhdj/,或通过广东省政务服务网 点击"企业开办一网通办"专题也可以进入到系统,切换到变更一件 事。

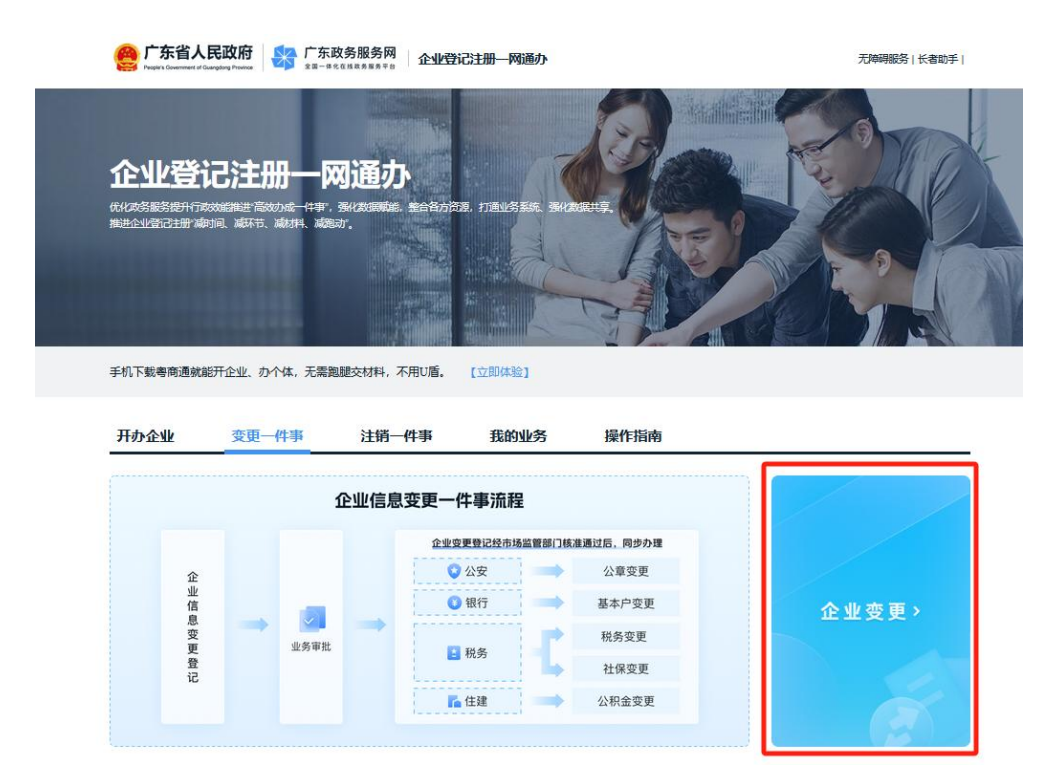

### 2.2. 变更备案登记(含联办事项)

### 2.2.1. 启动业务

1、在"变更一件事"专区中,点击"企业变更"入口。

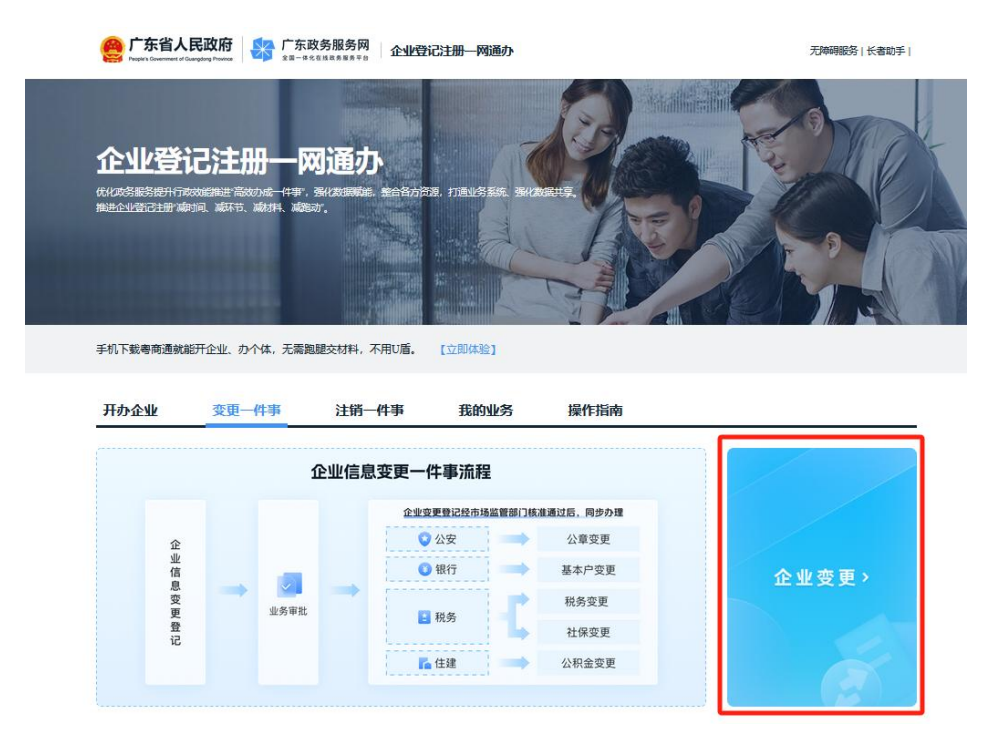

2、选择需要变更的市场主体所在地市。

| 企业所在地市: | 请选择城市 | ~ |
|---------|-------|---|

注:所在地市为广州、深圳、珠海将自动跳转至各地市的企业变 更专区进行办理。

3、关联并确认需要办理变更备案的主体信息。

| 业务类型*                                                                                               |                            |
|----------------------------------------------------------------------------------------------------|----------------------------|
| 请选择业务类型                                                                                             |                            |
| 5场主体名称*                                                                                             |                            |
| 请输入市场主体名称                                                                                           |                            |
|                                                                                                    |                            |
| 充一社会信用代码/注册号*                                                                                       |                            |
| 在一社会信用代码/注册号*<br>请输入统一社会信用代码/注册号                                                                    |                            |
| 在一社会信用代码/注册号 *<br>请输入统一社会信用代码/注册号<br>法定代表人/负责人/执行事务合伙人(委派代表)/投                                      | 资人的姓名*                     |
| 在一社会信用代码/注册号*<br>请输入统一社会信用代码/注册号<br>注定代表人/负责人/执行事务合伙人(委派代表)/投<br>请输入姓名                              | 资人的姓名*                     |
| 充一社会信用代码/注册号*<br>请输入统一社会信用代码/注册号<br>去定代表人/负责人/执行事务合伙人(委派代表)/投<br>请输入姓名<br>去定代表人/负责人/执行事务合伙人(委派代表)/投 | 资人的姓名 <b>*</b><br>资人的证件号码* |

4、阅读并确认《法律文书送达地址承诺确认告知书》内容。

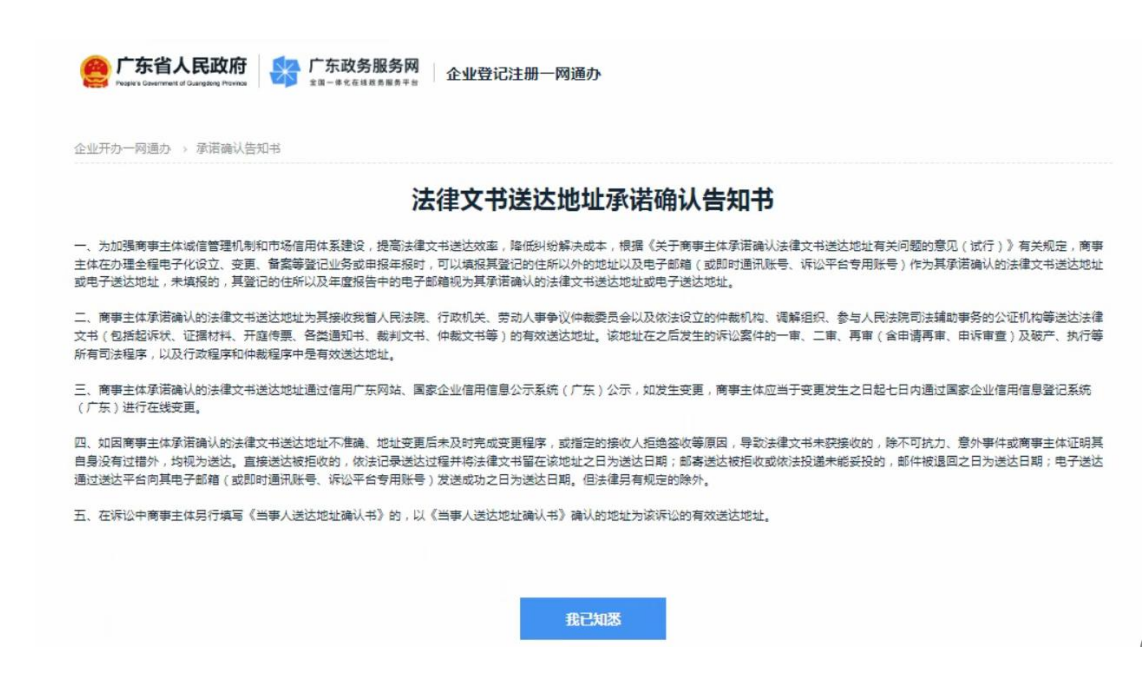

#### 2.2.2. 基本信息

进入企业变更(备案)填报页面时,自动弹窗提醒可联办其他部 门事项清单提醒,查看后关闭弹窗即可进行企业变更(备案)填报。

| 广东省人民政府         广东改务服务网         企业登记注册一网通办           ************************************ |                                                                   |  |  |  |  |  |
|-------------------------------------------------------------------------------------------|-------------------------------------------------------------------|--|--|--|--|--|
| 首页 → 开办企业一窗受理                                                                             |                                                                   |  |  |  |  |  |
| 企业变更(备案)                                                                                  | 同步办理事项提醒                                                          |  |  |  |  |  |
| 0                                                                                         | 力理变更一件事,系统将根据市场主体变更(备案)情况,涉及营业执照变更,再后续<br>申请页面为您智能推荐可以同步力理的事项,包含: |  |  |  |  |  |
| 基本信息 影                                                                                    | 包含: 文件签章                                                          |  |  |  |  |  |
| 企业名称                                                                                      |                                                                   |  |  |  |  |  |
| 变更名称 汕头市 軒                                                                                | 企业印章 银行基本户 税务登记 社会保险 公积金缴存<br>刻制 变更 信息变更 登记变更 登记变更                |  |  |  |  |  |
|                                                                                           | 喻认                                                                |  |  |  |  |  |
| 变更事项                                                                                      |                                                                   |  |  |  |  |  |
| 经营场所 汕头市濠                                                                                 |                                                                   |  |  |  |  |  |

根据实际情况,填写市场主体需要变更或备案的具体事项,填写 后完成后,确认无误可点击【下一步】。

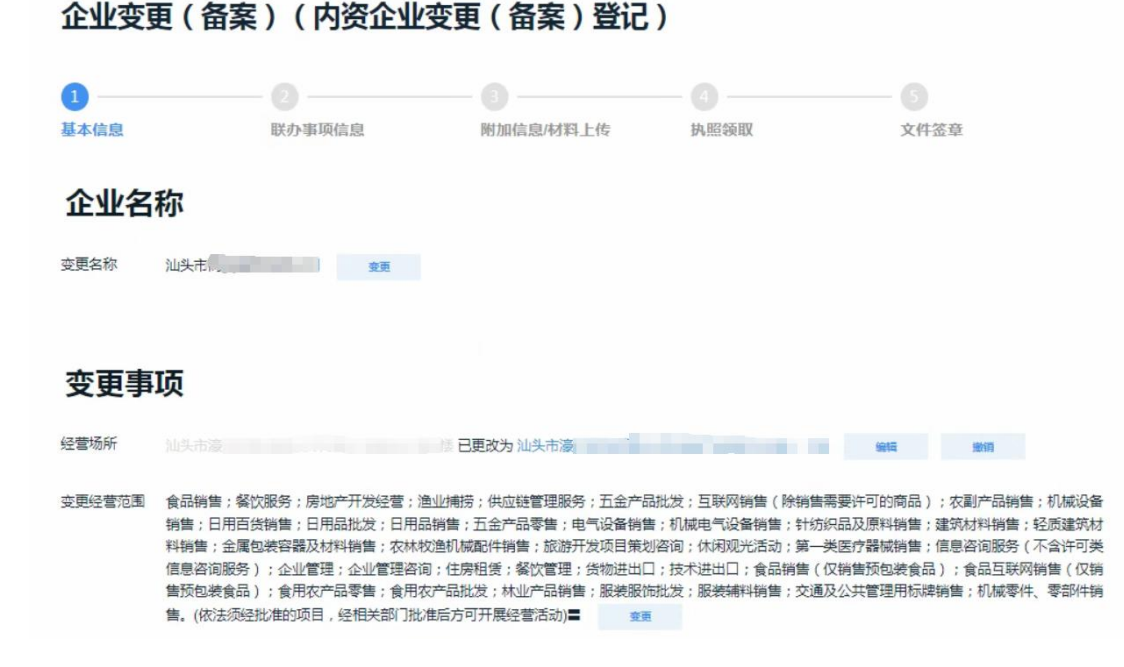

#### 2.2.3.联办事项信息填报

联办事项信息填报界面,系统将自动根据需要变更或备案项目进 行判断,包含:

(1)变更/备案项目不涉及营业执照照面上的信息变动,则默认 提示为不涉及其他部门事项变更,如实际会涉及到其他部门事项变更, 请自行通过其他方式单独申请。点击【确认】按钮后,将会自动跳过 联办事项信息填报业务。

| 联络员备案  | 第二章 已更改为 | り 郑斯乔 編書 | 89                                                  |                                                |                      |
|--------|----------|----------|-----------------------------------------------------|------------------------------------------------|----------------------|
| 章程备案   | ● 是 ○ ?  | 否<br>    |                                                     |                                                |                      |
| 董事会    | 纪要       |          |                                                     | 馨提示                                            |                      |
| 是否填报*  | ○ 是 ○ i  | 否        | 您办理的变更事项暂不;<br>险登记信息变更、公积;<br>企业印章备案信息变更,<br>无需同步办理 | 涉及税务信息变更、<br>金单位缴存登记信息<br>、银行基本户信息变<br>相关变更事项。 | 社会保<br>19变更、<br>2更等, |
| 受理机    | 关信息      |          | 喻认                                                  | 取消                                             |                      |
| 受理机关信息 | 汕头市市场监   | 皆管理局     |                                                     |                                                |                      |
|        |          |          |                                                     |                                                |                      |

(2) 如涉及营业执照照面上的信息发生变动,则会根据变更或

备案项目自动判断涉及哪些其他部门事项。不涉及的事项会标注"不涉及",如涉及变更的事项默认勾选同步联办,支持自定义选择是否同步联办。

企业变更(备案)(内资企业变更(备案)登记)

| )                        | 2                   |                       |                    |                         |
|--------------------------|---------------------|-----------------------|--------------------|-------------------------|
| 本信息                      | 联办事项信息              | 附加信息/材料上传             | 执照领取               | 文件签章                    |
| 司步办理其他事]                 | 顷                   |                       |                    |                         |
| SDU程的市场主体变更以<br>或网站进行申请。 | 如目涉及以下事项变更,如勾运事项则代表 | 问警将变更,臂索登,付曹围问梦共享全对应重 | \$P\$进行甲清变更;如不可选择f | 《表小涉及变更或小交持网上申请,需要目行全相关 |
|                          | 事项名称                | 是否同步办理                |                    | 凿注                      |
|                          | 企业印章变更              |                       | 索至线下有资             | 颜质的印章店办理,查询家童店          |
|                          | 银行基本户变更(预约)         |                       | 预                  | 约后至线下网点力理               |
|                          | 税务登记信息变更            |                       |                    |                         |
|                          | 社会保险登记变更            |                       |                    |                         |
|                          | 公积余单价缴存器记夺事         |                       |                    | THE                     |

▶如涉及企业印章变更时,可查询具有资质的刻章店信息,业务 提交成功,且企业变更(备案)核准通过后,需要企业自行携带旧印 章到线下具有资质的刻章店缴销及刻制新章。

| 示:待市场主体变更(曾案)核准通过后,需尽快到有资质的印章店邀回                  | 31日印章及办理新印章刻制,以确保公司业务的正常进行。                                          |
|---------------------------------------------------|----------------------------------------------------------------------|
| 入印章店名称 查询                                         |                                                                      |
| 加快市面临科技有限公司<br>回転市市地区市口系统市场面中65 илон号闸面<br>¥160起  | □ 汕头市新东兴规印有附公司                                                       |
| 加头经济特区协制文具有附公司市区德士美印章制作<br>运动中国口经中国全地的中国<br>¥160起 | 加头市制成印度有限公司     加头市制成石度有限公司     北京市支援公司管理支援。 0. 10g100822     ¥16062 |
| 加头市龙湖区龙湖列印社<br>145-5年2月25日3月1日<br>1120日           | □ <b>汕头市例印</b><br>→ □ 本市東平時十六号<br>¥130년                              |

➤如涉及银行基本户变更,可同步预约线下办理,需要准确填写 预约信息。业务提交成功且企业变更(备案)核准通过后,自动推送 预约信息至银行,如预约成功,请留意预约的银行网点通知,根据通 知指引前往银行办理变更业务。

| 银行基本户变更          | ( 緬約 ) |  |
|------------------|--------|--|
| HALL CENTRY JUST | 170-1  |  |

| 账号名称汕头       | 市美。                                                        |
|--------------|------------------------------------------------------------|
|              |                                                            |
| 账户名称 汕头      |                                                            |
| ₫*           | 0/21                                                       |
| 区* 广东        | 省 、 汕头市 、 送择表区 、                                           |
| 卢行* () 中     | 国建设银行(汕头辖区) 🔹 中国银行(汕头辖区) 🔹 中国民生银行(汕头辖区) 🔹 广发银行股份有限公司(汕头辖区) |
| $\circ$ $r$  | 东华兴银行股份有限公司(汕头辖区) 🔹 交通银行(汕头辖区) 🔹 中国光大银行(汕头辖区)              |
| 0 🕈          | 国农业发展银行(汕头辖区) 🔹 汕头市鮀浦农村信用合作社(汕头辖区) 🔹 汕头市澄海农村信用合作联社(汕头辖区)   |
|              | 查看更多                                                       |
| 户行网点         | + 选择开户行网点                                                  |
|              |                                                            |
| 微企业*         | ·                                                          |
|              |                                                            |
| 叙经办人姓名       | χu                                                         |
| 銀役 公办人证件     | 居民身份证 ~                                                    |
| 観经办人证件       | 44                                                         |
| 银权经办人联系      | 14                                                         |
| *****        |                                                            |
|              |                                                            |
| 揭联系人证件<br>證¥ | 请选择证件类型 ~                                                  |
| 揭联系人证件<br>码* |                                                            |
| 招联系人联系       |                                                            |
|              |                                                            |
|              |                                                            |
|              |                                                            |
|              | 同意将变更/备案登记信息同步共享至同步办理事项对应的办理部门申请变更                         |

#### 2.2.4.附加信息/材料上传

根据页面指引,填写其他附加信息和上传变更备案相关证明材料。

企业变更(备案)(内资企业变更(备案)登记)

|                                                                                                    |                                                                                                    | 3                                                                                                    |                                                   |                                       |
|----------------------------------------------------------------------------------------------------|----------------------------------------------------------------------------------------------------|----------------------------------------------------------------------------------------------------|---------------------------------------------------|---------------------------------------|
| 基本信息                                                                                                    |                                                                                                    | 附加信息/材料上传                                                                                                    | 执照领取                                              | 文件签章                                  |
| 电子材料上传                                                                                                    |                                                                                                    |                                                                                                    |                                                   |                                       |
| <ul> <li>请在此步雲中上信</li> <li>①、清在上步雲中上信</li> <li>②、虎击上信传级</li> <li>②、所有上传传资料</li> <li>④、所有上传传资料</li> <li>③、所有上传传资料</li> <li>③、所有上传传资料</li> <li>③、你有上传传资料</li> <li>③、你有上传传资料</li> <li>③、你有上传传资料</li> <li>③、你有上传传资料</li> <li>③、你有上传传资料</li> <li>③、你有上传传资料</li> <li>③、你有上传传资料</li> <li>③、你有上传传资料</li> <li>③、你有上传传资料</li> <li>③、你有上传传资料</li> <li>③、你有上传传资料</li> <li>③、你有上传传资料</li> <li>③、你有上传传资料</li> <li>③、你有上传资资料</li> <li>③、你有上传受资料</li> <li>③、你有上传受资料</li> <li>④、你有上传受资料</li> <li>④、你有上传受资料</li> <li>④、你有上传受资料</li> <li>④、你有上传受资料</li> <li>④、你有上传受资料</li> <li>④、你有上传受资料</li> <li>④、你有上传受资料</li> <li>④、你有上传受资料</li> <li>④、你有上传受资料</li> <li>④、你有上传受资料</li> <li>④、你有上传受资料</li> <li>④、你有上传受资料</li> <li>④、你有上传受资料</li> <li>④、你有上传受资料</li> <li>○、你有上传受资料</li> <li>○、你有上传受资料</li> <!--</td--><td>转场地证明材料或者其他证明材料!<br/>明文件以归捐做对用的方式转换成图片<br/>把刚转换好的文件上传; (如果相关词<br/>也以注意。<br/>如文件名要规范以便可以让您在列表中<br/>的文件名要规范以便可以让您在列表中<br/>的文件大小不超过20M;<br/>件数量不超过20份;<br/>"<u>申项需是</u>」传给文件:<br/>的,应提交变更后的经营场所使用证明<br/>,应提交转让协议书或法定继承文件,<br/>名和国新的,提交没立分支机构合于处理器<br/>变更名称的,提交分支机构准子变更弱</td><td>↑:<br/>E明有多页时, 请先按步骤一续换成多<br/>pdf;<br/>■区别;<br/>U及变更后投资人的身份证明复印件<br/>度面证明, 即法走望记机关出具的其实<br/>规型书复印件。<br/>出现书复印件。<br/>批记通知书复印件和分支机构变更后者</td><td>张圈片文件,再新建一份wi<br/>4.<br/>名变更的证明文件及变更后<br/>12. 执照复印件。</td><td>ord文件然后把所有图片同时插入到同一个word<br/>的身份证件复印件。</td></ul> | 转场地证明材料或者其他证明材料!<br>明文件以归捐做对用的方式转换成图片<br>把刚转换好的文件上传; (如果相关词<br>也以注意。<br>如文件名要规范以便可以让您在列表中<br>的文件名要规范以便可以让您在列表中<br>的文件大小不超过20M;<br>件数量不超过20份;<br>" <u>申项需是</u> 」传给文件:<br>的,应提交变更后的经营场所使用证明<br>,应提交转让协议书或法定继承文件,<br>名和国新的,提交没立分支机构合于处理器<br>变更名称的,提交分支机构准子变更弱 | ↑:<br>E明有多页时, 请先按步骤一续换成多<br>pdf;<br>■区别;<br>U及变更后投资人的身份证明复印件<br>度面证明, 即法走望记机关出具的其实<br>规型书复印件。<br>出现书复印件。<br>批记通知书复印件和分支机构变更后者 | 张圈片文件,再新建一份wi<br>4.<br>名变更的证明文件及变更后<br>12. 执照复印件。 | ord文件然后把所有图片同时插入到同一个word<br>的身份证件复印件。 |
| ▲ 点击选择本地文                                                                                                    | 件                                                                                                    |                                                                                                    |                                                   |                                       |
| 序号                                                                                                    | 材料名称                                                                                                    |                                                                                                    |                                                   | 已上传的附件                                |
|                                                                                                    |                                                                                                    |                                                                                                    |                                                   | R                                     |

#### 2.2.5.选择签名方式、执照缴回和领取方式

系统根据填报信息回自动判断该业务支持的签名方式,可以根据 需要进行修改,并选择执照缴回和领取方式。

| 企业变更                                   | 企业变更(备案)(内资企业变更(备案)登记) |                                      |                  |      |  |  |  |
|----------------------------------------|------------------------|--------------------------------------|------------------|------|--|--|--|
| ⊘ ——<br>基本信息                           |                        | ──────────────────────────────────── | <b>4</b><br>执照领取 | 文件签章 |  |  |  |
| 选择签名方式                                 | t                      |                                      |                  |      |  |  |  |
| 电子签名                                   | 手写签名                   |                                      |                  |      |  |  |  |
| <ul> <li>○ 手机</li> <li>○ 银行</li> </ul> | - 刷脸签答(推荐)<br>7证书签名    |                                      |                  |      |  |  |  |
| 执照缴回及新                                 | 所执照领取方式                |                                      |                  |      |  |  |  |
| 执照缴回及新执<br>照领取方式*                      | ○ 窗口                   |                                      |                  |      |  |  |  |
| 鐵照/发照机关                                | 汕头市市场监督管理局华侨就验区分局      |                                      |                  |      |  |  |  |

#### 2.2.6.文件签章

界面根据选择的签名方式对应不同的业务操作界面。

1、选择"电子签名"方式时:

▶ 申请文书确认:系统会根据填写的信息自动生成相关申请 文书,需要下载核对申请文书是否有误,无误情况下,可继续进行 实名认证和电子签名。

|                                                       |                                                               |                           |          | 5<br>文件签章 |
|-------------------------------------------------------|---------------------------------------------------------------|---------------------------|----------|-----------|
| 要签署的申请书                                               | 5                                                             |                           |          |           |
|                                                       |                                                               |                           |          |           |
|                                                       |                                                               |                           |          |           |
| 汕头市)                                                  | 戶机刷脸签名(推荐)                                                    |                           | 上 下載申讀文书 |           |
| 山头市)                                                  | 手机刷脸签名 (推荐)                                                   |                           | さ 下載申請文书 |           |
| 汕头市.<br>已透蒸名方式::                                      | F机调验签名(推导)<br>正/企业登记确认                                        |                           | い 下戦中渡文书 |           |
| 汕头市)<br>EddeSpid ::                                   | F机调验签名(推导)<br>正/企业登记确认                                        |                           | い 下戦中渡文书 |           |
| 汕头市;<br>已透然名方式::<br>可完成实名认i<br>1、 使用登记注册<br>请在支付宝App, | 印周脸空名(推荐)<br>在/企业登记确认<br>身份证小程序或app完成相关人员的<br>通过登记主册身份验证关键词,接 | 实名认证<br>素总局登记注册身份验证小程序,完成 | ○ 下戦申請文书 |           |

➤实名认证:需要认证成员使用登记注册身份验证小程序或 app 完成实名认证。

| 实名认证(请使               | <mark>实名认证</mark> (请使用登记注册身份验证小程序或app完成实名认证) |       |                    |      |  |
|-----------------------|----------------------------------------------|-------|--------------------|------|--|
| 需要认 <mark>证成</mark> 员 |                                              |       |                    |      |  |
| 序号                    | 姓名                                           | 职务。身份 | 状态                 | 操作时间 |  |
| 1                     | :                                            | 经办人   |                    |      |  |
| 2                     | 3                                            | 负责人   | ( <u>赤仏</u> )<br>経 |      |  |
| 3                     |                                              | 投资人   | (#U)<br>E          |      |  |

▶ 企业确认登记:需要签名的成员,各自下载粤商通 App,注册 登录后,在个人中心中点击"企业登记确认",进入详情页进行签名 确认。

| 企业确  | ·业确认登记(请使用粤商遇app进行企业确认登记、) |        |       |      |  |  |
|------|----------------------------|--------|-------|------|--|--|
| 需要签名 | 成员                         |        |       |      |  |  |
| 序号   | 姓名                         | 职务身份   | 签名状态  | 签名时间 |  |  |
| 1    | 汕头市汕                       | 企业营业执照 | (##8) |      |  |  |
| 2    | 2000                       | 投资人    | (来語音) |      |  |  |
| 3    | 100                        | 经办人    | (東語名) |      |  |  |

▶ 全部人员完成实名认证和企业登记确认电子签名后,点击【提

交申请】即可。

2、选择"手写签名"方式时:

▶系统会根据填写信息生成申请表模板,可以点击下载,下载后进行打印并在文书的签名位置进行手动签名,签名完成后将文件上传系统。

企业变更(备案)(内资企业变更(备案)登记)

| 本信息                                                                                 |                                                                    | ───────────────────────────────────── |                 | 5<br>文件签章                                 |
|-------------------------------------------------------------------------------------|--------------------------------------------------------------------|---------------------------------------|-----------------|-------------------------------------------|
| 要签署的                                                                                | 申请书                                                                |                                       |                 |                                           |
| 汕头                                                                                  | ·市江                                                                | e).                                   |                 |                                           |
| <b>专申请材料</b><br>记生成相关                                                               | 医络 李谦敏转下属 Word支援门                                                  | FB                                    |                 |                                           |
| 专申请材料<br>紀生成相关<br>〇 逐一上                                                             | 表格 <b>申論結算下置 word文信</b> ]<br>传(请对照表格名称逐一上传) 〇 一次                   | <b>FE</b><br>R性上传(适用将所有申请表格合成一        | 分文件)            |                                           |
| 5申请材料<br>記生成相关<br>• 逐一上<br>序号                                                       | <ul> <li></li></ul>                                                | F■<br>R性上传(适用将所有申请表格合成一               | 8文件)<br>已上博的附件  | 附件上传                                      |
| <ul> <li>(中)请材料</li> <li>(已生成相关)</li> <li>()逐一上</li> <li>()序号</li> <li>1</li> </ul> | 読格 申請材料下面 word文档<br>時(请対照表格名称逐一上传) 一 一次<br>材料名称<br>个人独资企业登记(督案)申请书 | <b>FE</b><br>R住上传(道用将所有申请表格合成一        | 份文件 )<br>已上传的附件 | )<br>一一一一一一一一一一一一一一一一一一一一一一一一一一一一一一一一一一一一 |

➤ 实名认证:需要认证成员使用登记注册身份验证小程序或 app 完成实名认证。

| 实名认证(请使用登记注册身份验证小程序或app完成实名从证) |    |       |                    |      |
|--------------------------------|----|-------|--------------------|------|
| 需要认证成员                         |    |       |                    |      |
| 序号                             | 姓名 | 职务(身份 | 状态                 | 操作时间 |
| 1                              | 5  | 经办人   |                    |      |
| 2                              | 3  | 负责人   | ( <u>#1)</u><br>10 |      |
| 3                              | ~  | 投资人   | (#1)<br>2          |      |

▶ 全部人员完成实名认证后,点击【提交申请】即可。

## 2.3.业务查询

在首页,点击切换到"我的业务"可查看未提交和已提交业务。

| 开办企业    | 变更一件事 | 注销一件事  | 我的业务                         | 操作指南           |      |     |         |
|---------|-------|--------|------------------------------|----------------|------|-----|---------|
| 企业名称    |       | 申请日期   | 8                            | 企业类型           | 业务类型 | 状态  | 操作      |
| 汕头市周期的高 |       | 2024-1 | 1-25 16:42:52                | 有限责任公司         | 变更登记 | 未提交 | 继续填报 删除 |
| 汕头市业    |       | 2024-1 | 1 <mark>-1</mark> 8 10:08:37 | 个体工商户          | 变更登记 | 已提交 | 查套详情    |
| 汕头市汕    |       | 2024-1 | 1-12 18:19:42                | 个人独资企业         | 变更登记 | 未提交 | 继续填报删除  |
| 香港放員交易  |       | 2024-1 | 1-12 18:06:14                | 外国(地区)企业常驻代表机构 | 变更登记 | 未提交 | 继续填报删除  |
| +       |       | 2024-1 | 1-12 17:18:49                | 有限责任公司(外商投资)   | 变更登记 | 未提交 | 继续填报 删除 |
| 1 / 4   | 跳转    |        |                              |                |      |     |         |

▶未提交的业务,点击【继续填报】可直接跳转到原申请步骤继续办理,点击【删除】可删除该记录。

▶已提交的业务点击【查看详情】可进入业务详情界面,查看申 请信息、变更(备案)办理进度和联办事项办理进度。

办理进度

|          | ● 变更 (备案) 登记        | >          | ○ 业务办理      |
|----------|---------------------|------------|-------------|
|          | <ul> <li></li></ul> |            |             |
| 变更 (备案)  | 联办事项 材料             | 附件    查看文件 |             |
| 企业信息     |                     |            |             |
| 企业名称:    | ж.                  |            |             |
| 统一社会信用代码 | 3: .                |            |             |
| 受理机关:    | h.                  |            |             |
| 变更项目     |                     |            |             |
|          |                     | 原登记信息      | 交更 (备案) 记信息 |
| 经营地址     | )<br>               |            |             |